#### <u>กรณี admin หน่วยงาน</u>

Login ເຈ້າສູ່รະນນ

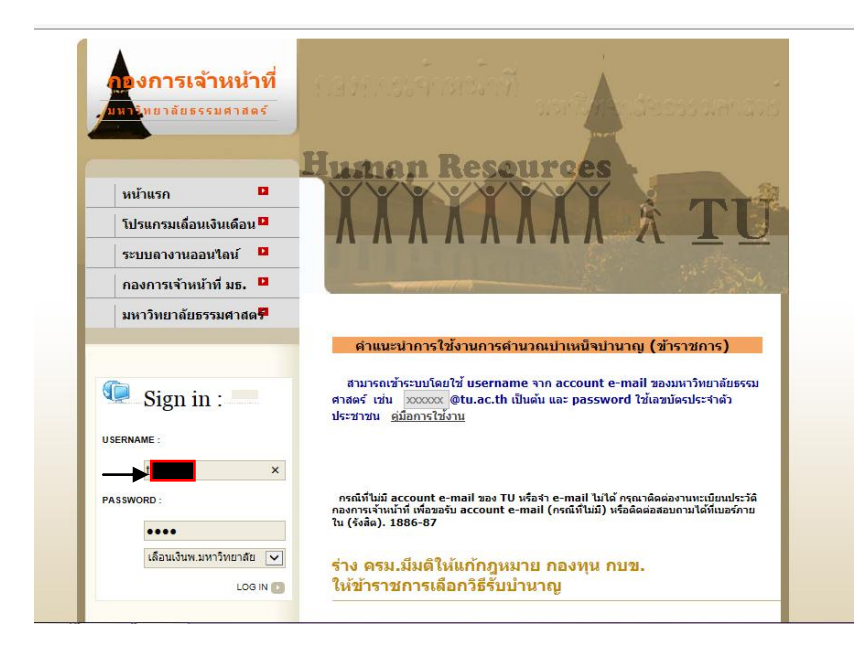

กรณีที่ หน่วยงานบริหารจัดการข้อมูล โดยไม่ได้แบ่งให้หน่วยงานย่อยภายในหน่วยงาน เช่น ภาควิชา หรืองานของ หน่วยงานดำเนินการเลื่อนค่าจ้างและส่งผลกลับมาที่ admin หน่วยงาน

ให้ ไปที่

<u>เมนู จัดการข้อมูลการเลื่อนเงินเดือน</u> click เมนู ปรับปรุง/แก้ไขข้อมูลการเลื่อนเงินเดือน ดังภาพ

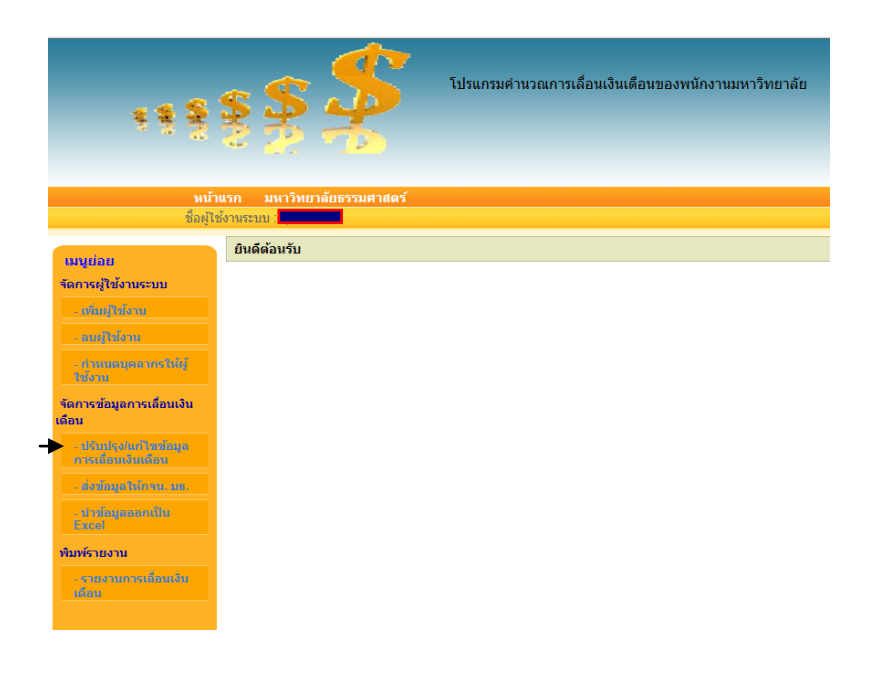

จะปรากฏข้อมูล ดังภาพ

| a state a second se                                                                                                    |                                                       | Accessible comparison, Name Throad State Office              |                                     |
|----------------------------------------------------------------------------------------------------|-------------------------------------------------------|--------------------------------------------------------------|-------------------------------------|
|                                                                                                    | 21/template/webhrtu/webraise/web_main1.php?v_link_web | =form_raise_edit_ 🔎 🔻 🗟 🖒 🧭 กองการเจ้าหน้าที่ มหาวิทยาลัยธ 🤅 | 合 ★ 祭                               |
| File Edit View Favorites T                                                                                                    | ols Help                                              |                                                              | 🗴 🍖 Convert 🔻 🔂 Select              |
| ***                                                                                                    | <b>5 5 5</b> 1Јзшлэзи́г                               | นวณการเลื่อนเงินเดือนของพนักงานมหาริทยาลัย                   | ^                                   |
| หน้าเ<br>ชื่อผู้ใช่                                                                                                    | ก มหาวิทยาลัยธรรมศาสตร์<br>พระบบ <b>ความ</b>          |                                                              |                                     |
| เมนูย่อย                                                                                                    | จัดทำข้อมูลการเลื่อนเงินเดือน (ปรับปรุง/แก้ไข)        |                                                              |                                     |
| จัดการผู้ใช้งานระบบ                                                                                                    | ปีพ.ศ. ดันหาข้อมูลกลุ่มดำแหน่ง :                      | ดันหาชื่อ - นามสกุด :                                        |                                     |
| - เพิ่มผู้ใช้งาน                                                                                                    | 2556                                                  | • กันหา                                                      | ์<br>ดันหาชื่อ-สกุล                 |
| - ณมุโน้งาน                                                                                                    |                                                       |                                                              |                                     |
| - กำหนดบุคลากรให้ผู้<br>ใช้เงาน                                                                                                    | กำหนดระดับคะแนน :                                     | และร้อยละการเลื่อน : 4 ให้กับทุกคน เ                         | นทึกข้อมูล                          |
| ิ จัดการข้อมูลการเลื่อนเงิน<br>เดือน                                                                                                    | สรุปจำนวนบุเ                                          | งลากรและการใช้เงินที่สามารถเลื่อนเงินได้                     |                                     |
| - ปรับปรุง/แก้ไขข้อมูล                                                                                                    | ลำดับ ประเภทตำแหน่ง จำนวนบุต                          | ลากร วงเงินที่ใช้ในการเลื่อนเงิน รวมเงินที่ใช้เลื่อนเงิน     | คงเหลือ                             |
| การเลอนเงินเดอน                                                                                                    | 1 วิชาการ                                             | 0.00                                                         |                                     |
| - ส่งขอมูลในกรน. บธ.                                                                                                    | 2 วีชาชีพเฉพาะ/เชียวชาญเฉพาะ                          | 0.00                                                         |                                     |
| - Unitageneoutu<br>Excel                                                                                                    | 3 INNONNO                                             | 0.00                                                         |                                     |
| พิมพ์รายงาน                                                                                                    |                                                       |                                                              |                                     |
| -รายงานการเดือนเงิน                                                                                                    |                                                       |                                                              |                                     |
| Contra Contra Co |                                                       |                                                              | ~                                   |
| 📀 🙆 🚞                                                                                                    | D 🔣 🌠                                                 | DesDes 7975 Tarrel                                           | EN 🔺 隆 😭 🗤 🕷 🔭 10:50<br>10/7/2556 🔤 |

# กดปุ่ม กันหา จะแสดงรายชื่อพนักงานในสังกัดทั้งหมดขึ้นมา ดังรูป

| ntre<br>statut                                                                                  | S INTÓNUTÁUS53          | โปรแกร                 | มคำนวณการเลือง | นเงินเดือนของพนั | ถงานมหาวิทย | าลัย                         |
|-------------------------------------------------------------------------------------------------|-------------------------|------------------------|----------------|------------------|-------------|------------------------------|
| เมนูย่อย                                                                                        | จัดทำข้อมูลการเลื่อนเงิ | นเดือน (ปรับปรุง/แก้ไร | u)             |                  |             |                              |
| จัดการผู้ใช้งานระบบ                                                                             | ปีพ.ศ. ค้น              | หาข้อมูลกลุ่มดำแหน่ง : |                | ค้นหาชื่อ - เ    | เามสกุล :   |                              |
| - เช่นหรูให้งาน                                                                                 | 2556                    |                        | • ก้นหา        |                  |             | 💙 ค้นหาชื่อ-สกุล             |
| - การประจาก<br>- การบารบุรุกราชราชปฏ<br>ได้เราก                                                 | กำหนดร <b>:</b>         | ะดับคะแนน :            | และร้อยละเ     | การเลือน : 4     | ให้กับ      | ทุกคน บันทึกข้อมูล           |
| จัดการข้อมูลการเลื่อนเงิน<br>เดือน                                                              | 4                       |                        | A              | ×                |             |                              |
| undu Maria Maria Maria                                                                          | ทo. ชอ-นามสกุล          | เลขท ตาแหนง            | เงินเดอน ระดบ  | รอยละ เงนา       | เงินเดอน    | คาดอบ หมายเหตุ               |
| การเมืองเริ่มเรื่อง<br>การเมืองเริ่มเรื่อง<br>ส่งท่อมูลให้การเ. มร.<br>มาท่อมูลกลอนใน<br>โดยอย่ | 1                       | 2003 1<br>1 : ; ; ; ;  | 0              | 0 0              | 1 M.M. 30   | 0 บันทึก                     |
| พิมพ์รายงาน<br>รายงานการเลื่อนเงิน                                                              | 2                       | 3                      | 0              | 0 0              |             | ปฏิบัติงานไม่ครบ 8 เดีย<br>0 |
| <br>(ด้อม                                                                                       | 3                       |                        |                | n 0              |             | 0                            |

หรือจะค้นหา จาก ค้นหาข้อมูลกลุ่มตำแหน่ง เลือกกลุ่มแล้วกดปุ่ม ค้นหา

| S S S                                                                                                    | รา มหาวิทยาลัยธรรมศาสตร์<br>อานระบบ                                                                                                    | โปรแกรมคำนวณการเลื่อนเงินเดือนของพนักงานมหาวิทยาลัย                      |
|----------------------------------------------------------------------------------------------------|----------------------------------------------------------------------------------------------------|--------------------------------------------------------------------------|
| ามรูปม่อย<br>จัดการญี่ใช้งามระบบ<br>อาการญี่ใช้งาม<br>อาการได้เกาะ<br>อาการได้เกาะ<br>อาการเกิดเกาะการได้ผู้<br>ได้เกาะ | <ul> <li>จัดทำข้อมูลการเลื่อบเงินเดือน (ป</li> <li>ปีพ.ศ. คันหาข้อมูลกร</li> <li>2556 รับการ</li> <li>รับการ</li> <li>รับการ</li> <li>สาหนดระดับคะแนน</li> </ul> | ไร้บปรุง/แก้ไข)<br>ณุ่มดำแหน่ง : คันหาชื่อ - นามสกุล :<br>               |
| ้ จัดการข้อมูลการเลือนเงิน<br>เดือน                                                                                     |                                                                                                    | สรปจำนวนบุคลากรและการใช้เงินที่สามารถเลือนเงินได้                        |
| - ปรับปรุง/แก้ไหล้อมูล                                                                                                  | ลำดับ ประเภทตำแหน่ง                                                                                                    | จำนวนบุคลากร วงเงินที่ใช้ในการเลื่อนเงิน รวมเงินที่ใช้เลื่อนเงิน คงเหลือ |
| การเลือนเงินเดือน                                                                                                    | 1 วิชาการ                                                                                                    | 0.00                                                                     |
| - ส่งข้ามูลให้กาน. มธ.                                                                                                  | 2 วิชาชีพเฉพาะ/เชี่ยวชาญเฉ                                                                                                    | INTE 0.00                                                                |
| - บำข้อมูลออกเป็น<br>Excel                                                                                              | รวมทั้งหมด                                                                                                    | 0.00                                                                     |
| พิมพ์รายงาน<br>- รายงานการเลือนเงิน                                                                                     |                                                                                                    |                                                                          |

หรือ ก้นหาชื่อ – นามสกุล กีย์หรือเลือกชื่อ แล้วกดปุ่ม ก้นหาชื่อ-สกุล

| 588                                                                                     | ş <b>Ş Ş</b>                                                          | โปรแกรมคำนวณการเลื่อนเงินเดือนของพนั        | างานมหาวิทยาลัย                 |   |
|-----------------------------------------------------------------------------------------|-----------------------------------------------------------------------|---------------------------------------------|---------------------------------|---|
| หน้าเ<br>ชื่องปีห่                                                                      | เรก มหาวิทยาลัยธรรมศาสตร์                                             |                                             |                                 |   |
| <b>เมนูย่อย</b>                                                                         | จัดทำข้อมูลการเลื่อนเงินเดือน (ปรับป                                  | ∣รูง/แก้ไข)                                 |                                 |   |
| รัดการญี่ใช้งานระบบ<br>เพิ่มญู่ใช้เราะ<br>เหตุไข่เราะ<br>เกิดของเอาการได้ญี่<br>ให้เราะ | ปีพ.ศ. ค้นหาข้อมูลกลุ่มต่<br>2556 /////////////////////////////////// | าแหน่ง : ดันหาชื่อ - น<br>ด้นหา<br>และร้อยล | ามสกุล :                        | ] |
| ิ จัดการข้อมูลการเลือนเงิน<br>เดือน                                                     |                                                                       | สรปสาบาบบออากรและการใช้เงินที่สาบารกเลื่องแ | งินได้                          |   |
| - ปรับประ/แก้ไขเข้อมูล                                                                  | สำดับ ประเภทดำแหน่ง                                                   | จำนวนบุคลากร วงเงินที่ใช้ในการเลื่อนเงิน    | รวมเงินที่ใช้เลื่อนเงิน คงเหลือ |   |
| การเสียนจันเดือน<br>                                                                    | 1 วิชาการ<br>2 วิชาชีพเฉพาะ/เชี่ยวชาญเฉพาะ<br>รวมทั้งหมด              |                                             | 0.00<br>0.00<br><b>0.00</b>     |   |
| โรงเดโ<br><mark>พัมพ์รายงาน</mark><br>- จายง นยายงส์ขานไหน<br>เสียน                     |                                                                       |                                             |                                 |   |

วิธีกรอกระคับคะแนนและร้อยละการเลื่อน คังนี้

- ค้นหาพนักงานตามวิธีที่อธิบายข้างต้น จะปรากฏข้อมูลดังรูป
- กรอกระดับคะแนน ร้อยละการเลื่อน และ กดปุ่ม บันทึกข้อมูล

| หน้า<br>ชื่อผู้ไ:                             | แรก มหาวิทยาลัยธรรมศาสตร์<br>โงาเระบบ <mark>เมษายา</mark>                                                                                   |
|-----------------------------------------------|----------------------------------------------------------------------------------------------------|
| เมนูย่อย<br>จัดการผู้ใช้งานระบบ               | บันทึกข้อมูลเรียบร้อยแล้ว<br>จัดทำข้อมูลการเลื่อนเงินเดือน (ปรับปรุง/แก้ไข)                                                                 |
| - เช่นหรู้ใช้งาน                              | ปีพ.ศ. ค้นหาข้อมูลกลุ่มต่าแหน่ง : ค้นหาชื่อ - นามสกุล :                                                                                     |
| - สามรูบสาน<br>- สามมอบุตสากรให้ผู้<br>ให้งาน | ภาพารารเลือน : 4 ให้กับพุกคน มันถึกข้อมูล                                                                                                   |
| จัดการข้อมูลการเลื่อนเงิน<br>เดือน            |                                                                                                    |
| - ปรับปรุง/แก้ไขส่อมูล<br>การเลือบเงินเดือบ   | no. ชื่อ-นามสกุล เลชที่ สำแหน่ง เงินเดือน ระดับ ร้อยละ เงินที่ เงินเดือน ค่าตอบ หมายเหตุ                                                    |
| - ส่งขัญสให้กรม. แล.                          | มัตรา บัจจุบัน คะแนน การเลือน ใตรีบ 10ค.ค. 56 แทน<br>1 2                                                                                    |
| ปารักมูลออกเป็น<br>Excel                      | 1<br>80.5 5.1 1,650 0 <u><u><u>u</u></u><u>u</u><u>u</u><u>u</u><u>u</u><u>u</u><u>u</u><u>u</u><u>u</u><u>u</u><u>u</u><u>u</u><u></u></u> |
| พิมพ์รายงาน                                   |                                                                                                    |
| - รายงามการเมือนเงิน<br>เดือน                 | 2 0 0 0 0 <sup>ปฏิปัติงาน เมคาบ 8 เกิม</sup>                                                                                                |

กรณีที่หน่วยงานต้องการกำหนดร้อยละ การเลื่อน ให้พนักงานเท่ากันหมดทุกคนก่อน ให้กรอกร้อยละ ตรงร้อยละการเลื่อน ทั้งนี้ ระบบจะเลื่อนให้ทุกคน ยกเว้น พนักงานซึ่งบรรจุมา ไม่ครบ 8 เคือนแล้ว กดปุ่ม ดังภาพข้างล่าง <u>หมายเหตุ</u> ทั้งนี้แล้วแต่วิธีของหน่วยงานจะใช้หรือไม่ในส่วนนี้ก็ได้

| 588                                              | <b>S</b>         | <b>\$</b>                               | ปรแกรมคำนวณก     | ารเลื่อนเงินเดือนของพนัก      | เงานมหาวิทยาลัย        |                        |
|--------------------------------------------------|------------------|-----------------------------------------|------------------|-------------------------------|------------------------|------------------------|
| หน้าเ<br>สื่อเป็ต                                | เรก มห           | าาวิทยาลัยธรรมศาสตร์                    |                  |                               |                        |                        |
| มมนุย่อย<br>เมนุย่อย                             | จัดทำข้อ         | อมูลการเลื่อนเงินเดือน (ปรับปรุง        | /แก้ไข)          |                               |                        |                        |
| จัดการผู้ใช้งานระบบ<br>เพิ่มผู้ใช้งาน            | <b>ปีง</b><br>25 | <b>พ.ศ. ด</b> ันหาข้อมูลกลุ่มตำแ<br>556 | หน่ง :           | ค้นหาชื่อ - น                 | ามสกุล :<br>💌          | <b>ด้นหาชื่อ</b> -สกุล |
| - สมผู้ให้งาน<br>- สำหาเดนุดมากรให้ผู้<br>ให้งาน |                  | กำหนดระดับคะแนน :                       | แล               | ะร้อยละการเลือน 🕈 4           | ให้กับทุกคน ป          | ันทึกข้อมูล            |
| จัดการข้อมูลการเลื่อนเงิน<br>เด็กน               |                  | 3                                       | ระไว้างางขออากรเ | เฉ×การใช้เงินที่สามารถเลื่องแ | ริมได้                 |                        |
| - ปรับปรง/แก้ไขต้อนจ                             | ลำดับ            | ประเภทตำแหน่ง                           | จำนวนบุคลากร     | วงเงินที่ใช้ในการเลื่อนเงิน   | รวมเงินที่ใช้เลือนเงิน | คงเหลือ                |
| การเลือนเงินเดือน                                | 1                | วิชาการ                                 |                  |                               | 0.00                   |                        |
| - ส่งข้อมูลให้กาน. บร.                           | 2                | วิชาชีพเฉพาะ/เชี่ยวชาญเฉพาะ             |                  |                               | 0.00                   |                        |
| - ปารักมูลออกเป็น<br>Excel                       |                  | รวมทั้งหมด                              |                  |                               | 0.00                   |                        |
| พิมพ์รายงาน<br>- รายงานการเลื้อนเงิน             |                  |                                         |                  |                               |                        |                        |
| เดียน                                            |                  |                                         |                  |                               |                        |                        |

จะปรากฏดังภาพ โดยแสดงข้อความ กำหนดค่าระดับคะแนนและร้อยละการเลื่อนเรียบร้อยแล้ว และด้านล่างตรงตารางสรุปการ ใช้เงิน ช่องรวมเงินที่ใช้เลื่อนเงิน จากเดิม 0.00 ระบบจะกำนวณเงิน จากร้อยละที่กำหนด จากตัวอย่างเรากำหนดให้ทุกคนได้ร้อย ละ 4 โดยกิดจาก เงินเดือนปัจจุบัน\*4%

| रू है 🔶<br>win<br>failte             | รัฐ รัฐ รัฐ<br>เปรแกรมศานวณการเลื่อนเงินเดือนของพนักงานมหาวิทยาลัย<br>มรก มหาวิทยาลัยธรรมศาสตร์<br>มังานระบบ |
|--------------------------------------|----------------------------------------------------------------------------------------------------|
|                                      | กำหนดค่าระดับคะแนนและร้อยละการเลื่อนเรียบร้อยแล้ว 🖌                                                          |
| เมนูย่อย                             | จัดทำข้อมอการเอื่อนเงินเดือน (ปรับปรง/แก้ไข)                                                                 |
| จัดการผู้ใช้งานระบบ                  |                                                                                                    |
| - เพิ่มผู้ให้งาน                     | ปีพ.ศ. ดันหาข้อมูลกลุ่มดำแหน่ง : ดันหาชื่อ - นามสกุล :                                                       |
| - อมผู้ใช้งาน                        | 2556 🎽 ค้นหาชื่อ-สกุล                                                                                        |
| - สำหนดบุตลากรให้ผู้<br>ให้งาน       | ศาหนดระดับคะแนน : และร้อยละการเลือน : 4 ให้กับทุกคน บันทึกข้อมูล                                             |
| ิ จัดการข้อมูลการเลื่อนเงิน<br>เดือน |                                                                                                    |
| - ปรับปรุง/แก้ไขข้อมูล               | สรุปจำนวนบุคลากรและการใช้เงินที่สามารถเลือนเงินได้                                                           |
| การเลอนเงนเดอน                       | สำดับ ประเภทตำแหน่ง จำนวนบุคลากร วงเงินที่ใช้ในการเลื่อนเงิน รวมเงินที่ใช้เลื่อนเงิน คงเหลือ                 |
| - ส่งข้อมูลให้กาน. มธ.               | 1 วิชาการ                                                                                                    |
| - ปาข้อมูลออกเป็น                    | 2 วิชาชีพเฉพาะ/เชี่ยวชาญเฉพาะ                                                                                |
| Excel                                | รวมทั้งหมด                                                                                                   |
| พิมพ์รายงาน                          |                                                                                                    |
| - รายงานการเลื่อนเงิน<br>เดือน       |                                                                                                    |

## ต้องการดูรายละเอียครายบุคกลให้กดปุ่ม ค้นหา

|                                             | ~        | 82 M                | 0              |                 |                       |          |            |                  |           |        |                         |
|---------------------------------------------|----------|---------------------|----------------|-----------------|-----------------------|----------|------------|------------------|-----------|--------|-------------------------|
| หน้าเ                                       | เรก      | มหาวิทยาลัยธรรม     | ศาสตร์         |                 |                       |          |            |                  |           |        |                         |
| ชื่อผู้ใช้                                  | ้งานระบา | u and a second      |                |                 |                       |          |            |                  |           |        |                         |
| muiau                                       | จัดทำ    | ข้อมูลการเลื่อนเงิเ | แด้อน          | (ปรับปรุง/แก้ไว | J)                    |          |            |                  |           |        |                         |
| จัดการผู้ใช้งานระบบ                         |          | ปีพ.ศ. ด้นห         | าข้อมูล        | กลุ่มดำแหน่ง :  |                       |          | ด้นหา      | เชื่อ - นาม      | สกล :     |        |                         |
| -เพิ่มผู้ให้งาน                             |          | 2556 วิชาก          | าร             |                 | ุ > ค้นหา             |          |            |                  |           | ~      | 1 ค้นหาชื่อ-สกุล        |
| - ณญัโน้งาน                                 |          |                     |                |                 |                       |          |            |                  |           | _      |                         |
| - กำหนดบุลลากรให้ <del>ญ</del><br>ให้งาน    |          | 40000 JSD           | ดับคะแน        | น:              | แล                    | ะร้อยละก | าารเลือน : | 4                | ให้กับ    | ทุกคน  | บันทึกข้อมูล            |
| จัดการข้อมูลการเลื่อนเงิน                   |          |                     |                |                 |                       |          |            |                  |           | 1      |                         |
| เดือน                                       | no.      | ชื่อ-นามสกุล        | เลขที<br>*ัต∈ว | ตำแหน่ง         | เงินเดือน<br>สำวางวัน | ระดับ    | ร้อยละ     | เงินที<br>ๆ กัธน | เงินเดือน | ค่าดอบ | หมายเหตุ                |
| - บริเมษุจาแก เขากมูล<br>การเลื่อนเงินเด็กน |          |                     | CINIS I        |                 | TAATR                 | Notetata | in taxaata | (917)            | 1 0.0. 30 | uvru   |                         |
| - ส่งข้อมูลให้กรบ. มร.                      | 1        |                     |                |                 |                       | 0        | 4          | 1,300            |           | 0      |                         |
| - ปารัญลออกเป็น<br>Excel                    |          |                     |                |                 |                       |          |            |                  |           |        | บันทึก                  |
| พิมพ์รายงาน                                 |          |                     |                |                 |                       |          |            |                  |           |        |                         |
| - รายงานการเลื่อนเงิน<br>เดือน              | 2        |                     |                |                 |                       | 0        | 4          | 1,140            |           | 0      | บันทึก                  |
|                                             | 2        |                     |                |                 |                       | 0        | 0          | 0                |           | 0      | ปฏิบัติงานไม่ครบ 8 เดีย |
| ออกจากระบบ                                  |          |                     |                |                 |                       | U        | U          | 5                |           | 0      |                         |
|                                             |          |                     |                |                 |                       | 0        |            | 0                |           | 0      | ปฏิบัติงานไม่ครบ 8 เดีเ |
|                                             | 4        | 0. 2556)            |                |                 |                       | 0        | U          | 0                |           | 0      |                         |

### <u>ข้อควรระวัง!!!</u>

| 588<br>8                        | รั รั รั รั รั รั รั รั รั รั รั รั รั ร                                                     |
|---------------------------------|----------------------------------------------------------------------------------------------|
| หน้าเ<br>ชื่อผู้ไข่             | มรก มหาวิทยาลัยธรรมศาสตร์<br>อำเภราบม                                                        |
| เมนูย่อย                        | จัดทำข้อมูลการเลื่อนเงินเดือน (ปรับปรุง/แก้ไข)                                               |
| จัดการผู้ใช้งานระบบ             | ปีพ.ศ. ดับหาข้อมูลกลุ่มตำแหน่ง : ดับหาชื่อ - นามสกุล :                                       |
| - เพิ่มผู้ใช้งาน                | 2556 💙 ดันหา                                                                                 |
| - อนผู้ให้งาน                   |                                                                                              |
| - กำหนดนุดกายรให้ผู้<br>ใช่ไงาน | กำหนดระดับคะแนน : และร้อยละการเลือน : _4 ให้กับทุกคน <u>ปันทึกข้อมูล</u>                     |
| จัดการข้อมูลการเลื่อนเงิน       |                                                                                              |
| เดือน                           | สรุปจำนวนบุคลากรและการใช้เงินที่สามารถเลือนเงินใต้                                           |
| - ปรับปรุง/แก้ไขข้อมูล          | ลำดับ ประเภทดำแหน่ง จำนวนบุคลากร วงเงินที่ใช้ในการเลื่อนเงิน รวมเงินที่ใช้เลื่อนเงิน คงเหลือ |
|                                 | 1 วิชาการ 0.00                                                                               |
| - สงขอมูล เหกรน. มธ.            | 2 วิชาชพเฉพาะ/เชยวชาญเฉพาะ 0.00                                                              |
| - น่าข้อมูลออกเป็น              | รวมกังหมด 0.00                                                                               |

ทุกครั้งที่ใส่ร้อยละการเลื่อน : 4 ให้กับทุกคน บันทึกข้อมูล

แล้วกดปุ่มบันทึกข้อมูล พนักงานทุกคนจะได้รับ

การเลื่อนร้อยละตามที่กำหนดทั้งหมดทุกคน เช่น ใส่เป็น 5 ทุกคนจะเลื่อนเป็นร้อยละ 5 ทุกคน <u>ตัวอย่าง</u>

เข้าใช้งานแล้วกำหนดร้อยละการเลื่อนเป็น 4 ให้ทุกคน แล้ว หลังจากนั้นมาเรียกค้นหาแก้ไขเฉพาะบางรายตามผลการประเมิน เช่น นาย ก. ให้ 5.5 นาย ง. ให้ 6 นาย ช. ให้ 4.8 แล้ว ดังภาพ

| หน้าย                                                  | เรก :           | มหาวิทยาลัยธรรม                         | ศาสตร์                    |                |           |          |           |            |           |          |                |   |
|--------------------------------------------------------|-----------------|-----------------------------------------|---------------------------|----------------|-----------|----------|-----------|------------|-----------|----------|----------------|---|
| ชื่อผู้ใช้                                             | งานระบา         | 1                                       |                           |                |           |          |           |            |           |          |                |   |
| เมนูย่อย<br>จัดการผู้ใช้งานระบบ                        | บันทีศ<br>จัดทำ | าข้อมูลเรียบร้อยแ<br>ข้อมูลการเลื่อนเงิ | ก้ว <b>∡์</b><br>นเดือน ( |                | 1)        |          |           |            |           |          |                |   |
| - เพิ่มผู้ใช้งาน                                       |                 | ปีพ.ศ. ค้นห                             | กข้อมูล                   | กลุ่มดำแหน่ง : |           |          | ด้นหา     | ชื่อ - นาม | สกุล :    |          |                |   |
| - สมผู้ใช้งาน                                          |                 | 2556                                    |                           |                | ั • ด้นหา |          |           |            |           | ¥        | ด้นหาชื่อ-สกุล |   |
| - สำหนดบุตดากรให้ผู้<br>ให้งาน                         |                 | กำหนดระ                                 | ดับคะแน                   | เน:            | ແລ        | ะร้อยละก | กรเลือน : | 4          | ให้กับเ   | /เุกคน เ | วันทึกข้อมูล   |   |
| จัดการข้อมูลการเลื่อนเงิน<br>เดือน                     |                 |                                         |                           |                |           |          |           |            |           |          |                |   |
| - ปรับปรุง/แก้ไขข้อมูล                                 | no.             | ชื่อ-นามสกุล                            | เลขที่                    | ตำแหน่ง        | เงินเดือน | ระดับ    | ร้อยละ    | เงินที่    | เงินเดือน | ค่าตอบ   | หมายเหตุ       |   |
| การเลอนเงนเตอน                                         |                 |                                         | อัตรา                     |                | ปัจจุบัน  | คะแนน    | การเลือน  | 1          | 1 ด.ค. 56 | แทน      |                |   |
| - ສັບສົມມູລາມດ້າງນີ້.<br>- ນຳເພັ່ນມູລາມກະນີໃນ<br>Excel | 1               |                                         |                           |                |           | 0        | 5.5       | 1,780      |           | 0        | บันทึก         | 2 |
| พิมพ์รายงาน                                            |                 |                                         |                           |                |           |          |           |            |           |          |                |   |
| - รายงานการเนื่อนเงิน<br>เดือน                         | 2               |                                         |                           |                |           | 0        | 4         | 1,140      |           | o        | บันทึก         | ] |

นาย ง. นาย ช. ค้นหาแล้วแก้ไขร้อยละการเลื่อนตามตัวอย่างข้างบน จนครบ

แต่ถ้าเมื่อไรกลับไปใช้

เปลี่ยนเป็นร้อยละ 5 แล้วกดปุ่มบันทึก ทุกคนจะ

เปลี่ยนไปเป็นร้อยละ 5 ทุกคน

## <u>เมนู ส่งข้อมูลให้กองการเจ้าหน้าที่</u>

้เมื่อดำเนินการในการเลื่อนเงินเดือนทุกประเภทตำแหน่งเรียบร้อยแล้ว พร้อมส่งข้อมูล ให้ click ที่

| หน้า                                | แรก มห    | าวิทยาลัยธรรมศาสตร์                       |                     |                                |                               |         |
|-------------------------------------|-----------|-------------------------------------------|---------------------|--------------------------------|-------------------------------|---------|
| ชื่อผู้ไร                           | ช้งานระบบ |                                           |                     |                                |                               |         |
| เมนูย่อย<br>จัดการผู้ใช้งานระบบ     | ส่งข้อมูเ | าการเลือนเงินเดือน<br>ส่งข้อมูลให้กรม     | 2<br>กรุณา click ปุ | มส่งข้อมูลให้กับกองการเจ้าหน้า | ที่ เมื่อจัดทำข้อมูลเรียบร้อย | แล้ว    |
| - wang chartu                       |           | ส                                         | รปจำนวนบคลาม        | ารและการใช้เงินที่สามารถเลือนเ | งินได้                        |         |
| - สมมูเขอ เม                        | ลำดับ     | ประเภทตำแหน่ง                             | ้จำนวนบุคลาก        | ร วงเงินที่ใช้ในการเลื่อนเงิน  | รวมเงินที่ใช้เลื่อนเงิน       | คงเหลือ |
| - กำหนดบุดสาครให้ผู้<br>ใช้งาน      | 1         | วิชาการ                                   |                     |                                |                               |         |
| ู จัดการข้อมูลการเลือนเงิน<br>เดือน | 2         | วิชาชีพเฉพาะ/เชี่ยวชาญเฉพาะ<br>รวมทั้งหมด |                     |                                |                               |         |
| - ปรับปรุง/แก้ไขข้อมูล              |           |                                           | สรุประดั            | บคะแนนและร้อยละการเลื่อน       |                               |         |
| การเลือนเงินเดือน                   |           | ประเภทตำแหน่ง                             | ระดับคะแนน          | ร้อยละกาฯ                      | รเลื่อนเงินเดือน              | จำนวน   |
| - ส่งข้อมูลให้กจน. มธ.              | 1         | วิชาการ                                   | 0-60                | 0, 0, 0, 0, 0, 4,              |                               |         |
| - นำข้อมูลออกเป็น                   | 2         | วิชาการ                                   | 81-90               | 5.1,                           |                               |         |
| Excel                               | 3         | วิชาชีพเฉพาะ/เชี่ยวชาญเฉพาะ               | 0-60                | 0, 0, 0, 0,                    |                               |         |
| พิมพ์รายงาน                         |           |                                           |                     | รวมทั้งหมด                     |                               |         |
| ะรายงานการเสี่ยนเงิน<br>เดิมน       |           |                                           |                     |                                |                               |         |

#### จะปรากฎข้อมูลดังภาพ

| หน้าเ<br>ชื่อผู้ใช้                | แรก มา<br>ไงานระบบ : | หาวิทยาลัยธรรมศาสตร์                                | /           |                                |                         |         |  |  |  |  |  |
|------------------------------------|----------------------|-----------------------------------------------------|-------------|--------------------------------|-------------------------|---------|--|--|--|--|--|
| เมนูย่อย<br>จัดการผู้ใช้งานระบบ    | บันทึกข่<br>ส่งข้อมู | ้อมูลการส่งเรียบร้อยแล้ว !!!▲<br>ลการเลือนเงินเดือน |             |                                |                         |         |  |  |  |  |  |
| - เพิ่มผู้ให้งาน                   |                      | ข้อมูลส่งให้กองการเจ้าหน้าที่เรียบร้อยแล้ว !!!      |             |                                |                         |         |  |  |  |  |  |
| - อมผู้ใช่งาน                      |                      | สรุปจำนวนบุคลากรและการใช้เงินที่สามารถเลื่อนเงินใต้ |             |                                |                         |         |  |  |  |  |  |
| - การณญา<br>ใช้งาน                 | ลำดับ                | ประเภทดำแหน่ง                                       | จำนวนบุคลาย | าร วงเงินที่ใช้ในการเลื่อนเงิน | รวมเงินที่ใช้เลื่อนเงิน | คงเหลือ |  |  |  |  |  |
| จัดการข้อมูลการเลื่อนเงิน<br>เดือน | 1                    | วิชาการ<br>วิชาชีพเฉพาะ/เชี่ยวชาญเฉพาะ              |             |                                |                         |         |  |  |  |  |  |
| - ปรับปรุง/แก้ไขข้อมูล             |                      | รวมทั้งหมด                                          |             |                                |                         |         |  |  |  |  |  |
| การเดือนเงินเดือน                  |                      | สรุประดับคะแนนและร้อยละการเลือน                     |             |                                |                         |         |  |  |  |  |  |
| - ส่งข้อมูลให้กาน. บร.             | สำดับ                | ประเภทดำแหน่ง                                       | ระดับคะแนน  | ร้อยละกาฯ                      | รเลื่อนเงินเดือน        | จำนวน   |  |  |  |  |  |
| - น่าข้อมูลออกเป็น                 | 1                    | วิชาการ                                             | 0-60        | 0, 0, 0, 0, 0, 4,              |                         |         |  |  |  |  |  |
| Excel                              | 2                    | วิชาการ                                             | 81-90       | 5.1,                           |                         |         |  |  |  |  |  |
| พิมพ์รายงาน                        | 3                    | วิชาชีพเฉพาะ/เชี่ยวชาญเฉพาะ                         | 0-60        | 0, 0, 0, 0,                    |                         |         |  |  |  |  |  |
| - รายงานการเลื่อนเงิน              |                      |                                                     |             | รวมทั้งหมด                     |                         |         |  |  |  |  |  |
| เดือน                              |                      |                                                     |             |                                |                         |         |  |  |  |  |  |

<u>หมายเหต</u>ุถ้ามีการกดปุ่ม <sup>สงข้อมูลให้กงน.</sup> แล้ว จะไม่สามารถแก้ใขข้อมูลได้อีก !!!!

## <u>เมนู นำข้อมูลออกเป็น Excel</u> ใช้ในกรณีที่หน่วยงานต้องการนำข้อมูลเพื่อเก็บและจัดรูปแบบเอง

| หน้าเ                                        | แรก มหาวิทยาลัยธรรมศาสตร์                                             |
|----------------------------------------------|-----------------------------------------------------------------------|
| ชื่อผู้ไข่                                   | ้งานระบบ                                                              |
| เมนูย่อย                                     | หน้าฟอร์มล้าหรับน้าข้อมูลการเลื่อนเงินเดือนในแต่ละปีใฟล์นามสกุล Excel |
| จัดการผู้ใช้งานระบบ                          | ปีพ.ศ. : กลุ่มระดับดำแหน่ง : 2 3                                      |
| - เพิ่มผู้ให้งาน                             | 2556 ✓ เทการม<br>วิชาการ                                              |
| - สมผู้ใช่งาน                                | วิชาชีพเฉพาะ/เชียวชาญเฉพาะ                                            |
| . ถ้ามนหมุดอากร์ให้ผู้<br>ใช้งาน             |                                                                       |
| ้ จัดการข้อมูลการเลื่อนเงิน<br>เดือน         |                                                                       |
| - ปรับปรุง/แก้ไขส่อมูล<br>การเลื่อนเงินเดือน |                                                                       |
| - ส่งข้อมูลให้กาน. มธ.                       |                                                                       |
| - ม่าข้อมูลออกเป็น<br>Excel                  |                                                                       |
| พิมพ์รายงาน                                  |                                                                       |
| - รายงานควรเสื่อนเงิน<br>เดือน               |                                                                       |
|                                              |                                                                       |

#### จะปรากฏข้อมูล ดังรูป

| หน้าเ                                       | แรก มหาวิทยาลัยธรรมศาสตร์                                                       |
|---------------------------------------------|---------------------------------------------------------------------------------|
| ชื่อผู้ไข่                                  | อาหระบบ :                                                                       |
| เมนูย่อย                                    | หน้าฟอร์มสำหรับนำข้อมูลการเดือนเงินเดือนในแต่ละปีใฟล์นามสกุล Excel              |
| จัดการผู้ใช้งานระบบ                         | ปีพ.ศ. : กลุ่มระดับดำแหน่ง :                                                    |
| - เพื่อมู่ให้สาม                            | 2556 🗸 ทุกกลุ่ม 🗸 นำข้อมูลออกไฟล์ Excel                                         |
| - สมผู้ใช้งาน                               | 4                                                                               |
| - กำหนอนุดอากรให้ผู้<br>ใช้งาน              | ้ไฟด์ Excel ถูกสร้างเรียบร้อยแด้ว <u>กรุณา Click ที่ยี่</u> ถ้าต้องการ Download |
| ้จัดการข้อมูลการเลื่อนเงิน<br>เดือน         |                                                                                 |
| -ปรับปรุงในก้ไขข้อมูล<br>การเลื่อนเงินเด็กน |                                                                                 |
| - ส่งข้อมูลให้กาน. มธ.                      |                                                                                 |
| - ปาซ่อมูลออกปัน<br>Excel                   |                                                                                 |
| พิมพ์รายงาน                                 |                                                                                 |
| - รายงานการเลื่อนเงิน<br>เดือน              |                                                                                 |
| http://203.131.222.121/template/v           | webhrtu/webraise/web_main1.php                                                  |

### <u>เมนู พิมพ์รายงาน</u>

| หน้าเ                                       | แรก มหาวิทยาลัยธรรมศาสตร์                |                              |
|---------------------------------------------|------------------------------------------|------------------------------|
| ชื่อผู้ใช่                                  | ใงานระบบ :                               |                              |
| เมนูย่อย                                    | เพิ่มข้อมูลผู้ใช้งาน (กรุณากรอกข้อมูลผุ่ | ไข้งานระบบ)                  |
| จัดการผู้ใช้งานระบบ                         | ชื่อ - นามสกุลผู้จัดทำ :                 | ชื่อ-นามสกุดผู้บังคับบัญชา : |
| - เช่นมรู้ใส่งาน<br>- สมผู้ให้งาน           | ตำแหน่ง (ผู้จัดทำ):                      | ต่าแหน่ง (ผู้บังคับบัญชา) :  |
| - กำหนดบุตลายรไห้ผู้<br>ให้งาน              | กรุณา click ปุ่ม : แสดงรายงาน            | เพื่อแสดงรายงานปี [2556      |
| จัดการข้อมูลการเลื่อนเงิน<br>เดือน          |                                          |                              |
| - ปรับปรุง/แก้ไขทักมูล<br>การเลือบเงินเดือบ |                                          |                              |
| - ส่งข้อมูลให้กรม. มร.                      |                                          |                              |
| Excel                                       |                                          |                              |
| พิมพ์รายงาน<br>รายงานการเสี่ยนเงิน<br>เดิมน |                                          |                              |

ให้กรอก ชื่อ-นามสกุล/ตำแหน่ง ผู้จัดทำและผู้บังคับบัญชา แล้ว click จะปรากฏ ดังรูป click ปุ่มลูกศร

| การเดือบเงินเดือบ                                   |    |                         |               | ถ้าต้อง                         | งการพื          | มพ์รา  | ายงาา  | มให้ก               | ดปุ่มลู           | กศร 🏽                 | ∎ ด้า             | นล่า                | งนี้               |                    |    | $\langle \rangle$ |
|-----------------------------------------------------|----|-------------------------|---------------|---------------------------------|-----------------|--------|--------|---------------------|-------------------|-----------------------|-------------------|---------------------|--------------------|--------------------|----|-------------------|
| -ส่งข้อมูลให้กรรม มธ.<br>- ปาข้อมูลกลกเป็น<br>Excel |    |                         |               |                                 |                 |        |        |                     |                   |                       | 1/2               | <                   | >                  | Q                  | 0  | . 🖻               |
| มพ์รายงาน                                           |    |                         |               |                                 |                 |        |        |                     |                   |                       |                   |                     |                    |                    |    | ~                 |
| - รายงานการเลื่อนเงิน<br>เดือน                      | 3  | วันที่พิมพ์ 10 ณฑ. 2556 |               | รายงานการเถื่อนเงิน<br>หน่วยงาน | เดือน 1         | ดูอาคม | 2556   |                     |                   |                       | หม่า              | 1/2                 |                    |                    |    |                   |
|                                                     | Γ  | ลำคับ-ชื่อหามสกุล       | แหล่<br>อัครา | ดำหารครารดับดำหารคร             | การม<br>ปัจจบัน | ASHVU  | Sector | มินที่<br>ไข้เชื่อน | 61911<br>1 8.9.56 | เป็นเดือน<br>เค็มขึ้น | เป็นต่ำ<br>คอบเทน |                     | жилени             | 1                  | 1  |                   |
| ออกจากระบบ                                          | 1. |                         |               |                                 |                 | 80.5   | 5.1    | 1,650               |                   | 0                     | 0                 |                     |                    |                    | 1  |                   |
|                                                     | 2  | -                       |               |                                 |                 | 0      | 0      | 0                   |                   | 0                     | 0                 | វភ្លិប័គិរ          | หให้สาย            | ร เมือน            | 1  |                   |
|                                                     | 3. |                         |               |                                 |                 | ۰      | •      | •                   |                   | ٥                     | •                 | •                   |                    |                    |    |                   |
|                                                     | 4  |                         |               |                                 |                 | 0      | 0      | 0                   |                   | 0                     | 0                 | វភ្លឺបំគឺ៖          | หไม่สระ            | ร เมือน            | 1  |                   |
|                                                     | 5. | <u>.</u>                |               |                                 |                 | 0      | 4      | 1,140               |                   | 0                     | 0                 |                     |                    |                    |    |                   |
|                                                     | 6  |                         |               |                                 | -               | 0      | 0      | 0                   |                   | 0                     | •                 | រភ្លើបំតិរ<br>.សេន. | หมือสรร<br>หมือสรร | ร เมือน<br>ร เมือน | 11 |                   |
|                                                     | 8  |                         |               |                                 | +               | 0      | 0      | 0                   |                   | 0                     | 0                 | ปฏิบัติง            | ามใบครบ            | ร เมือน            | 11 |                   |
|                                                     | 9. |                         |               |                                 |                 | 0      | 0      | 0                   |                   | 0                     | 0                 | មភ្លីបំតីរ          | หามีมีครบ          | ร เลื่อน           | 11 |                   |
|                                                     | 1  | •                       |               |                                 | Ť               | 0      | 0      | 0                   |                   | 0                     | 0                 | វភ្លឺបំគឺរ          | ามใม่ครบ           | ร เมือน            | 1  |                   |
|                                                     |    |                         |               |                                 |                 | 0      | 0      | 0                   |                   | 0                     | 0                 | វភ្លឺបំតិរ          | หไม่สระ            | ร เลือน            |    |                   |

จะปรากฏดังรูป สั่งพิมพ์ ให้กดรูป เครื่องพิมพ์ ดังรูปข้างล่าง

| =AFVxIkVWdWMWZISW5UVkl2UwA                                                                                                    | 3VV5GaOVGbah1Urpl        | IVU5(         | Ga0VFbaNIYHpkc0      | DdFd             | XJ1a     | κνν   | VB1              | TP201    | 3-07                 | -10-            | 15-02-14.pdf            | ลงชื่อเข้าสู่ระบบ |
|----------------------------------------------------------------------------------------------------|--------------------------|---------------|----------------------|------------------|----------|-------|------------------|----------|----------------------|-----------------|-------------------------|-------------------|
| ไฟล์ แสดง ความช่วยเหลือ                                                                                                    |                          |               |                      |                  |          |       |                  |          |                      |                 |                         |                   |
| < > 着 Q Q                                                                                                    |                          |               |                      |                  |          |       |                  |          |                      | Q               | จันเอกสาร               | A <b>V</b>        |
| <                                                                                                    |                          |               |                      |                  |          |       |                  |          |                      |                 |                         |                   |
|                                                                                                    |                          |               |                      |                  |          |       |                  |          |                      |                 |                         |                   |
|                                                                                                    | n de la                  |               | รายงานการเลือนเงินเง | ดือน 1           | ดูฉาคม 1 | 2556  |                  |          |                      | หน้า            | 1/2                     |                   |
|                                                                                                    | วันที่พิมพ 10 ก.ค. 2556  |               | หน่วยงาน             |                  |          |       | aud              |          | a.t.                 | A. in           |                         |                   |
| 1                                                                                                    | <u>ตาคภ-ล</u> ุดหาหตุมัต | เองก<br>อัตรา | สายหนุงระดบสายหนุง   | ศาจาง<br>ปัจจบัน | คะแมน    | 20002 | เงนท<br>ไซเดื่อน | 1 1.0.56 | เงินเดอน<br>เต็มขึ้น | เงนคา<br>ตอบแทน | ามายารยุ                |                   |
| and the spectra of the spectra of th | 1                        |               |                      | È                | 80.5     | 5.1   | 1,650            |          | 0                    | 0               |                         |                   |
|                                                                                                    | 2                        |               |                      |                  | 0        | 0     | 0                |          | 0                    | 0               | ปฏิบัติงานไม่ครบ ธเดือน |                   |
|                                                                                                    | 3                        |               |                      |                  | 0        | 0     | 0                |          | 0                    | 0               |                         |                   |
| <del>'</del>                                                                                                    |                          |               | -                    | ┼┣┠              |          |       | 0                |          |                      | 0               | ปลิบัติงานในอาน จะต้อน  |                   |
| 2                                                                                                    | 5                        |               |                      | ┼┣┠              | 0        | 4     | 1,140            |          | 0                    | 0               | -                       |                   |
|                                                                                                    | 6                        |               |                      | ┼┣┠              | 0        | 0     | 0                |          | 0                    | 0               | ปฏิบัติงานไม่ครบ ธเดือน |                   |
|                                                                                                    | 7                        |               |                      |                  | 0        | 0     | 0                |          | 0                    | 0               | ปฏิบัติงานไม่ครบ ธเดือน |                   |
|                                                                                                    | 8                        |               |                      |                  | 0        | 0     | 0                |          | 0                    | 0               | ปฏิบัติงานไม่ครบ ธเดือน |                   |
|                                                                                                    | 9                        |               |                      | ┼┛┝              | 0        | 0     | 0                |          | 0                    | 0               | ปฏิบัติงานใบกรบ ธเดือน  |                   |
|                                                                                                    |                          |               |                      |                  | 0        | 0     | 0                |          | 0                    | 0               | ปฏิบัติงานใมครบ ธ.เดือน |                   |
|                                                                                                    |                          |               |                      |                  | -        |       |                  |          |                      |                 | 12.12                   |                   |

กรณีที่ หน่วยงานบริหารจัดการข้อมูล โดยแบ่งให้หน่วยงานย่อยภายในหน่วยงาน เช่น ภาควิชา หรืองานของ หน่วยงานดำเนินการเลื่อนค่าจ้างและส่งผลกลับมาที่ admin หน่วยงาน

| ร ร ร ร ร ร ร ร ร ร ร ร ร ร ร ร ร ร ร                                                         |                                                                                          |                                                  |                                         |                             |  |  |  |  |
|-----------------------------------------------------------------------------------------------|------------------------------------------------------------------------------------------|--------------------------------------------------|-----------------------------------------|-----------------------------|--|--|--|--|
| <br>ชื่อผู้ไข่                                                                                | มหาวทยาลยธรรมศาสตร<br>เระบบ                                                              |                                                  |                                         |                             |  |  |  |  |
| รมนูข่อย<br>โดการผู้ใช้งามระบบ<br>เพิ่มเห็นสะกา<br>การใช่เอาก<br>การประกอบการให้ผู้<br>ไปต่อง | โคทำข้อมูลการเลื่อนเงินเดือน (ปรับปรุง/แก้ไร<br>ปีพ.ศ. คันหาข้อมูลกลุ่มดำแหน่ง :<br>2556 | i)<br>ดันหาชื่อ - น<br><br>และร้อยละการเลือน : 4 | ามสกุล :                                | ค้นหาชื่อ-สกุล<br>ทึกข้อมูล |  |  |  |  |
| รดการขอมูลการเลอนเงน<br>เดือน                                                                 | สรุปจำนว                                                                                 | นบุคลากรและการใช้เงินที่สามารถเลื่อนเ            | งินได้                                  |                             |  |  |  |  |
| -ปรับปรุงในก็ใหล้อยูล<br>การเลือบเรียนต้อน<br>-ส่งสัยมูลให้กาน, มห.                           | <mark>สำดับ ประเภทดำแหน่ง จำนว</mark><br>1 วิชาการ<br>2 วิชาชีพเฉพาะ/เชี่ยวชาญเฉพาะ      | มมุคลากร วงเงินที่ใช้ในการเลื่อนเงิน             | รวมเงินที่ใช้เลื่อนเงิน<br>0.00<br>0.00 | คงเหลือ                     |  |  |  |  |
| - ปาร์เอมูลออกมีใน<br>Excel                                                                   | รวมทั้งหมด                                                                               |                                                  | 0.00                                    |                             |  |  |  |  |
| พิมพ์รายงาน<br>- รายงานการเมื่อนเงิน<br>เดือน                                                 |                                                                                          |                                                  |                                         |                             |  |  |  |  |

<u>เมนู จัดการผู้ใช้งานระบบ</u>

กรณีที่ คณะต้องการบริหารจัดการข้อมูล โดยแบ่งให้หน่วยงานย่อยของคณะดำเนินการเลื่อนค่าจ้างและส่งผลกลับมา ที่ admin คณะ

เช่น คณะ ก. มีหน่วยงานย่อย คือ ภาค ข ,ภาค ค ต้องการตัดคนและเงินให้แต่ละภาคดำเนินการเอง วิธีทำดังนี้

1. เมนู เพิ่มผู้ใช้งาน

| ** <b>*</b>                                 | ร ร ร ร ร ร ร ร ร ร ร ร ร ร ร ร ร ร ร                           |                                   |
|---------------------------------------------|-----------------------------------------------------------------|-----------------------------------|
| หน้                                         | แรก มหาวิทยาลัยธรรมศาสตร์                                       |                                   |
| ชื่อผู้ใ                                    |                                                                 |                                   |
| เมนูย่อย                                    | เพิ่มข้อมูลผู้ใช้งาน (กรุณากรอกข้อมูลผู้ใช้งานระบบ)             |                                   |
| จัดการผู้ใช้งานระบบ                         | username/ชื่อผู้ใช้งาน * : password/รหัสผ่าน * :                |                                   |
| - เพิ่มผู้ใช้งาน                            |                                                                 |                                   |
| - สมผู้ใช้งาน                               | ตถามะการเชงาน :<br>◉ User หน่วยงาน                              |                                   |
| - กำหนดบุตลากรให้ผู้<br>ให้งาน              | สถานะการใช้เมบู :<br>๏ ระดับ User หน่วยงาน                      |                                   |
| จัดการข้อมูลการเลื่อนเงิน<br>เดือน          | ชื่อ - นามสกุลผู้ใช้งานระบบ * : หมายเหดุ :<br>➡ิตาริตร์ ×       |                                   |
| - ปรับปรุงในก็ไขข้อมูล<br>การเดือนเงินเดือน | 🔸 เพิ่มผู้ใช้งาน                                                |                                   |
| - ส่งข้อมูลให้กรบ. บร.                      | สำดับ ชื่อผู้ใช้งานระบบ ชื่อ - นามสกุล สิทธิ์การใช้งาน หน่วยงาน | หมายเหตุ                          |
| - ปาซ์อมูลออกเป็น<br>Excel                  | 1                                                               | สิทธิ์ admin ส่งข้อ<br>มูลให้กจน. |
| พิมพ์รายงาน                                 |                                                                 |                                   |
| - รายงานการเสื่อนเงิน<br>เดือน              |                                                                 |                                   |

- กรอกข้อมูล(\*) : username/ชื่อผู้ใช้งาน \*
  - : password/รหัสผ่าน\*
  - : ชื่อ-นามสกุลผู้ใช้งานระบบ\*

กดปุ่ม เพิ่มผู้ใช้งาน

# หลังจากนั้นเลือกเมนู <u>กำหนดบุคลากรให้ผู้ใช้งาน</u>

| โปรแกรมค่านวณการเลื่อนเงินเดือนของพนักงานมหาวิทยาลัย                                                                                                    |                                                                                       |                         |             |  |  |  |  |  |
|----------------------------------------------------------------------------------------------------|---------------------------------------------------------------------------------------|-------------------------|-------------|--|--|--|--|--|
| หน้า<br>ชื่อเป็น                                                                                                    | แรก มหาวิทยาลัยธรรมศาสตร์                                                             |                         |             |  |  |  |  |  |
| แมนูย่อย<br>รัดการผู้ใช้งานระบบ<br>เช่นปรีเรียก<br>เกมรู้ให้เอาก                                                                                                    | ี่ <mark>กำหนดบุคลากร (ให้ผู้ใช้งานระบบ)</mark><br>ปี พ.ศ. ดันหาชัย<br>โ1 ต.ค. 2556 ❤ | มมูล ชื่อ-นามสกุล :     | 💌 🔶 ดันหา   |  |  |  |  |  |
| <ul> <li>สำหนดบุตลากรให้ผู้</li> <li>ไม้สาม</li> </ul>                                                                                                    | no.1 ชื่อ - นามสกล1                                                                   | ต่าแหน่ง1               | ชื่อผู้ใช้1 |  |  |  |  |  |
| รัดการข้อมูลการเดือนเงิน<br>เดือน<br>- เปล้าปรุงเหติของได้เอง<br>- กระเล็กของให้กละ<br>- ส่งทักษุส ไปกละ - ขอ<br>- ส่งทักษุส ไปกละ<br>- ของ<br>- ของการเปลี่ยง<br>- ส่งกระบบ<br>- ส่งกระบบ<br>- ส่งกระบบ |                                                                                       |                         |             |  |  |  |  |  |
| <b>กดปุ่ม</b> <sub>ค้นหา</sub>                                                                                                    | จะแสดงรายชื่อพนักงานใน                                                                | เสังกัดทั้งหมดขึ้นมา ด้ | ังรูป       |  |  |  |  |  |

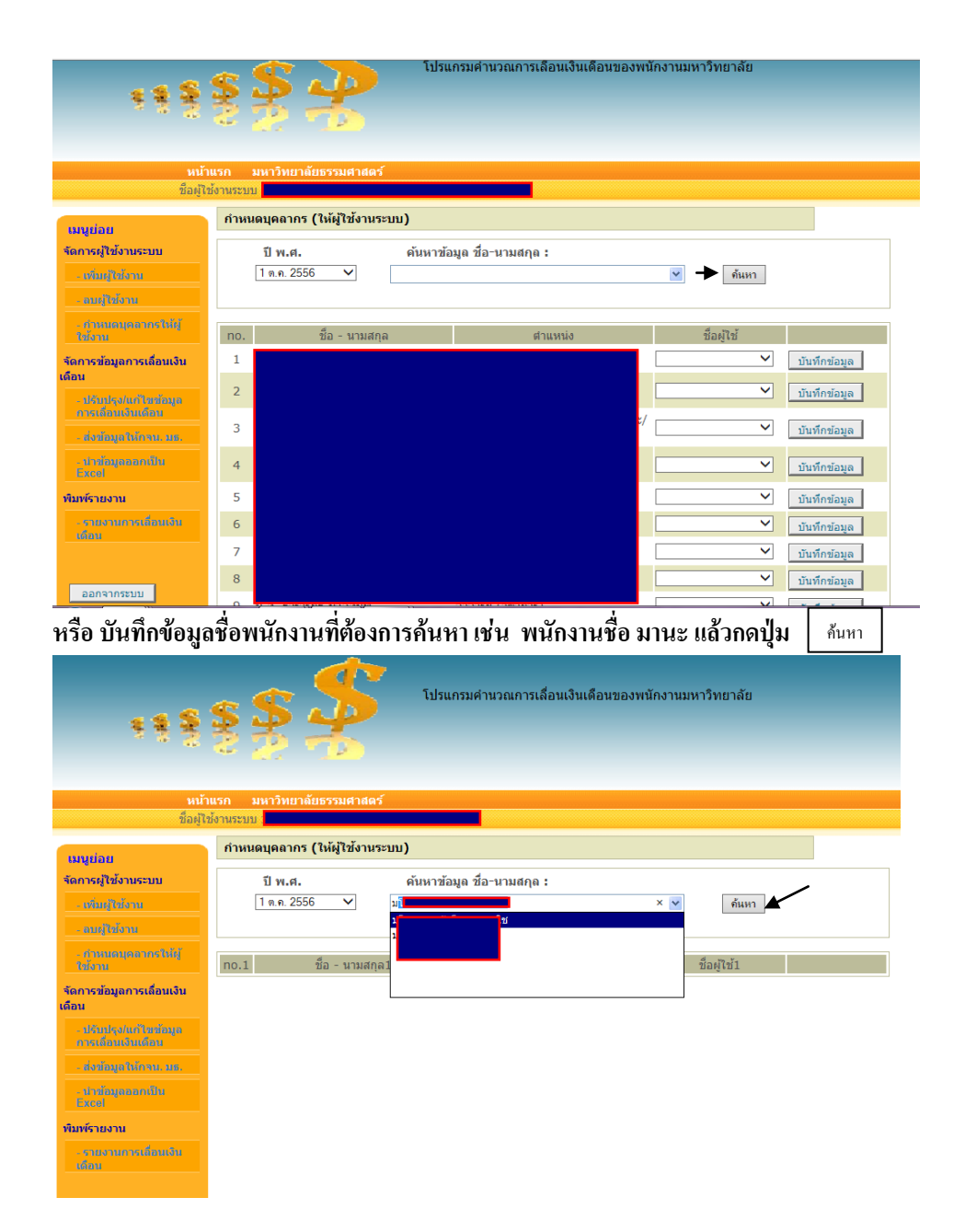

จะปรากฏข้อมูลดังรูป และต้องการให้มานะอยู่ภายใต้การดูแลของชื่อผู้ใช้ ''cheme'' ซึ่งเป็นผู้จัดทำข้อมูลของ ภาค ก ให้เลือก ชื่อผู้ใช้ ''cheme''แล้วกดปุ่ม บันทึก ดังรูป

| <b>非常警</b>                                   | 🦉 🏂 🏂 โปรแกรมศานวณการเลื่อนเงินเดือนของพนักงานมหาวิทยาลัย   |
|----------------------------------------------|-------------------------------------------------------------|
| หน้า<br>ชื่อมไ*                              | านรก มหาวิทยาลัยธรรมศาสตร์<br>ใช้งานระบบ                    |
| เมนูย่อย                                     | ก้าหนดบุตลากร (ให้ผู้ใช้งานระบบ)                            |
| จัดการผู้ใช้งานระบบ<br>เพิ่มผู้ใช้งาน        | ปีพ.ศ. ดันหาข้อมูล ชื่อ∹นามสกุล :<br>1 ต.ค. 2556 ✔ ์ ที่แหา |
| _ ຄາຍເງິນໂຮກນ<br>_ ຄະນານຄາງຄອະນາດຈຳນັ້ນ]     | กก ที่อ-บาบสกอ ส่วแบบไง ชื่อเป็นขั                          |
| จัดการข้อมูลการเลื่อนเงิน<br>เดือน           | 1 เป็นที่การัฐมาย์ เป็นที่การัฐมาย์ เป็นที่การัฐมาย์        |
| - ปรับปรุง/เก๋ไขส่อมูล<br>การเลื่อนเงินเดือน |                                                             |
| - ส่งข้อมูลให้กรน. บธ.                       |                                                             |
| - น่าข้อมูลออกมีใน<br>Excel                  |                                                             |
| พิมพ์รายงาน                                  |                                                             |
| -รายงามการเพื่อมเงิบ<br>เดือน                |                                                             |

แล้วเลือกชื่อบุคลากรที่สังกัดภาค ก คนต่อไปเหมือนขั้นตอนข้างต้น จนครบ ดังภาพ ข้างล่าง

| โปรแกรมดำนวณการเลื่อนเงินเดือนของพนักงานมหาวิทยาลัย<br>ชุชิชิชิชิชิชิชิชิชิชิชิชิชิชิชิชิชิชิช |             |                       |           |                   |       |                   |              |  |
|------------------------------------------------------------------------------------------------|-------------|-----------------------|-----------|-------------------|-------|-------------------|--------------|--|
| ชื่อผู้ไป                                                                                      | ช้งานระบบ : |                       |           |                   |       |                   |              |  |
| เมนูย่อย                                                                                       | กำหนดบุคล   | ากร (ให้ผู้ใช้งานระบบ | ı)        |                   |       |                   |              |  |
| จัดการผู้ใช้งานระบบ                                                                            | ปีพ         | .ศ.                   | ค้นหาข้อม | เล ชื่อ-นามสกุล : |       |                   |              |  |
| - เพิ่มผู้ใช้งาน                                                                               | 1 ต.ค.      | 2556 🗸                |           |                   | ~     | ด้นหา             |              |  |
| - คมผู้ใช้งาน                                                                                  |             |                       |           |                   |       |                   |              |  |
| - สำหาเลนุดอากรให้ผู้<br>ให้งาน                                                                | no.         | ชื่อ - นามสกุล        |           | ตำแหน่ง           |       | ชื่อผู้ใช้        |              |  |
| จัดการข้อมูลการเลื่อนเงิน                                                                      | 1           |                       |           |                   | cheme | - สาวิตรี, 228' 🗸 | บันทึกข้อมูล |  |
| เดอน<br>- ปรับปรุง/แก้ไขข้อมูล                                                                 | 2           |                       |           |                   |       | ~                 | บันทึกข้อมูล |  |
| การเลอบเงินเดอบ<br>- ส่งข้อมูลให้กาน. แต.                                                      | 3           |                       |           |                   | cheme | - สาวิตรี, 228' 🗸 | บันทึกข้อมูล |  |
| - น่าข้อมูลออกเป็น<br>Excel                                                                    | 4           |                       |           |                   |       | ~                 | บันทึกข้อมูล |  |
| พิมพ์รายงาน                                                                                    | 5           |                       |           |                   |       | ~                 | บันทึกข้อมูล |  |
| รายงานการเดือนเงิน                                                                             | 6           |                       |           |                   |       | ~                 | บันทึกข้อมูล |  |
|                                                                                                | 7           |                       |           |                   |       | ~                 | บันทึกข้อมูล |  |

<u>หมายเหตุ</u> สังกัดภาค ค หรือหน่วยงานย่อยอื่นๆ ก็ทำลักษณะเดียวกัน คือ admin หน่วยงาน เพิ่ม user แล้วมาเลือก บุคลากรในสังกัดนั้นๆ และทาง admin แจ้ง username และ password แก่ ผู้ที่จัดทำข้อมูลของหน่วยงานย่อย

Admin หน่วยงาน มีสิทธิ์ลบผู้ใช้งานได้ โดย ไปที่ เมนู ลบผู้ใช้งาน ตรวจสอบรายชื่อผู้ใช้ที่ต้องการลบ แล้ว กดปุ่ม <sub>ลมผู้ใช้งาน</sub> ดังรูป

| โปรแครมคำนวณการเลื่อนเงินเดือนของพนักงานมหาวิทยาลัย<br>มีโปรแครมคำนวณการเลื่อนเงินเดือนของพนักงานมหาวิทยาลัย<br>มหาวิทยาลัยธรรมศาสตร์<br>ชื่อมู่ไว้งานระบบ |       |                       |               |                               |             |  |  |
|----------------------------------------------------------------------------------------------------|-------|-----------------------|---------------|-------------------------------|-------------|--|--|
| unuion                                                                                                    | หน้าฟ | อร์มสำหรับลบผู้ใช้งาน |               |                               |             |  |  |
| ามนูยอย<br>จัดการผู้ใช้งานระบบ                                                                                                    | no.   | ชื่อในการเข้าระบบ     | ชื่อผู้ใช้งาน | หมายเหตุ                      |             |  |  |
| - เพิ่มผู้ใช้งาน                                                                                                    | 1     |                       |               |                               | ลบผู้ใช้งาน |  |  |
| - อนยู่ให้งาน                                                                                                    | 2     |                       |               | สิทธิ์ admin ส่งข้อมูลให้กจน. |             |  |  |
| < กำหนดนุดกากรให้ผู้<br>ไข้งาน                                                                                                    |       |                       |               |                               |             |  |  |
| ้ จัดการข้อมูลการเลื่อนเงิน<br>เดือน                                                                                                    |       |                       |               |                               |             |  |  |
| - ปรับปรุง/แก้ไทร้อมูล<br>การเดือบเงินเดือบ                                                                                                    |       |                       |               |                               |             |  |  |
| - ส่งข้อมูลให้กาน. บร.                                                                                                    |       |                       |               |                               |             |  |  |
| - น่าร้อมูลออกมีใน<br>Excel                                                                                                    |       |                       |               |                               |             |  |  |
| พิมพ์รายงาน                                                                                                    |       |                       |               |                               |             |  |  |
| - รายงานการเลื่อนเงิน<br>เดือน                                                                                                    |       |                       |               |                               |             |  |  |

ในส่วนการทำงานของ user ที่จัดทำข้อมูลของหน่วยงานย่อยคณะ หลังจากที่ admin คณะ ได้ เพิ่ม user ให้กับ ผู้จัดทำข้อมูลหน่วยงานย่อยแล้ว ในที่นี้ คือ user : cheme ดูแล

#### ภาค ก

Login ເv້າສູ່รະນນ

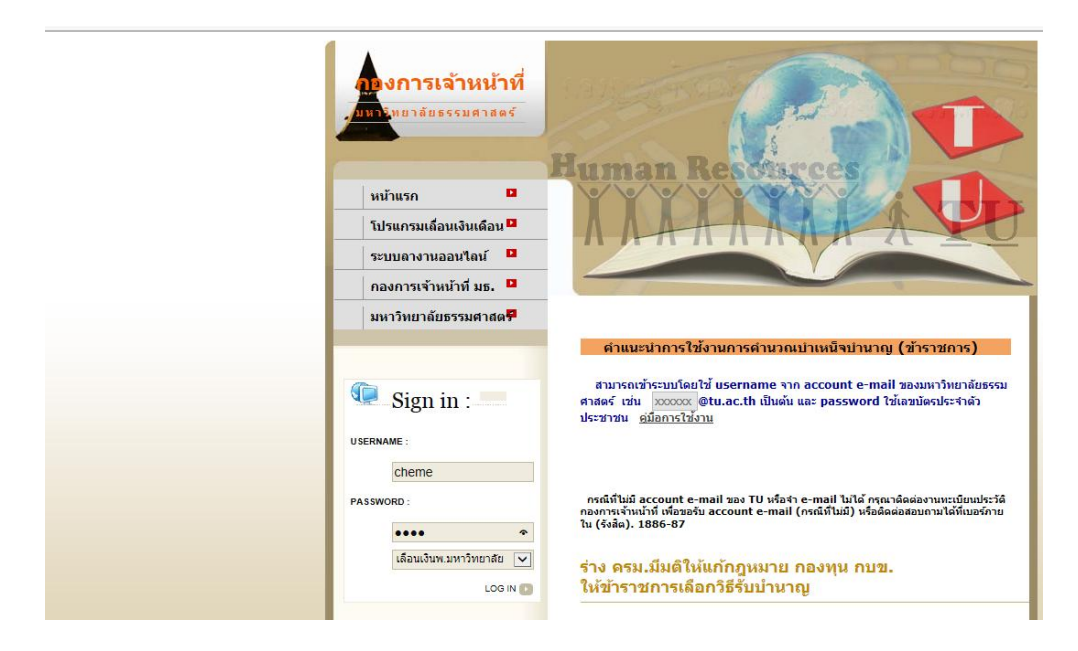

จะเข้าสู่ระบบคังภาพข้างล่าง

| 98 <b>8</b>                                    | ş <b>ş</b> 🌮                             | โปรแกรมค่านวณการเลื่อนเงินเดือนของพนักงานมหาวิทยาลัย |
|------------------------------------------------|------------------------------------------|------------------------------------------------------|
| หน้<br>ชื่อเป                                  | าแรก มหาวิทยาลัยธรรมศาสตร์<br>ห่งวนระบบเ |                                                      |
| มมนูย่อย<br>จัดการข้อมูลการเลื่อนเงิน<br>เดือน | บินดีต้อนรับ                             |                                                      |
| - ปรับปรุง/แก้ไขข้อมูล<br>การเชื้อนเงินเดือบ   |                                          |                                                      |
| - ส่งข้อมูลให้หน่วยงาน<br>ดันส่งกัด            |                                          |                                                      |
| - ปาร์อมูลออกอัโน<br>Excel                     |                                          |                                                      |
| พิมพ์รายงาน                                    |                                          |                                                      |
| -รามงานอาจเสื้อนเงิม<br>หลอง<br>ออกจากระบบ     |                                          |                                                      |

ให้ ไปที่ เมนู จัดการข้อมูลการเลื่อนเงินเดือน click เมนู ปรับปรุง/แก้ไขข้อมูลการเลื่อนเงินเดือน แล้วดำเนินการตาม ขั้นตอนข้างต้น เหมือน ของ admin หน่วยงานข้างต้น

.....